<u>7610-K142</u>

# MSR

Kit Instructions

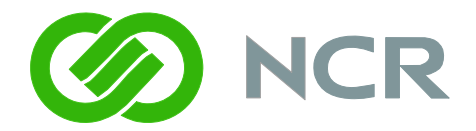

Issue A

## **Revision Record**

| Issue | Date     | Remarks     |
|-------|----------|-------------|
| А     | Jan 2011 | First issue |
|       |          |             |

### Introduction

This kit provides a 3-track ISO MSR assembly that mounts on the side of the 7610/11.

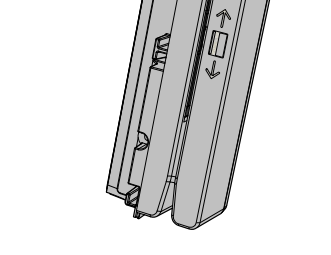

29290

#### **Installation Procedures**

#### Warning: Disconnect the power before disassembling the Terminal.

1. Disconnect the Power Cable.

The Power Cable connector *locks* into position when connected to the terminal and cannot be removed by simply pulling on the cable. You must grasp the connector and slide the outside housing out from the terminal to *unlock* it from the terminal connector to remove it.

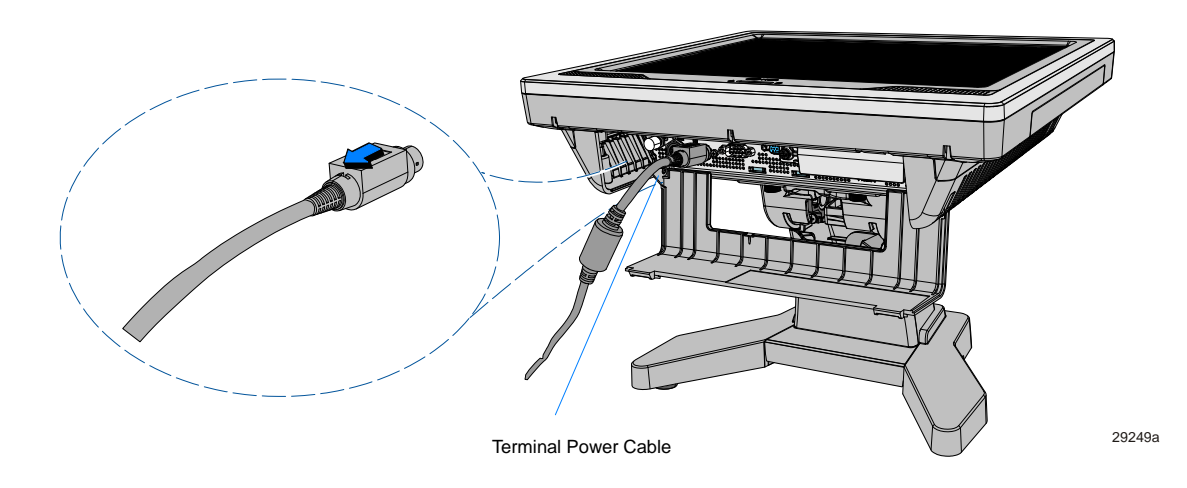

- 2. Remove the Table Top Stand.
  - a. Lay the terminal face down on a flat surface.

**Caution:** The front bezel is a painted component and the weight of the terminal can cause abrasions when moved around on a surface. **Always** use a soft material (cloth, foam) to protect the bezel when placing the terminal face down.

b. Loosen the captive thumbscrews (2) that secure the Table Top Stand.

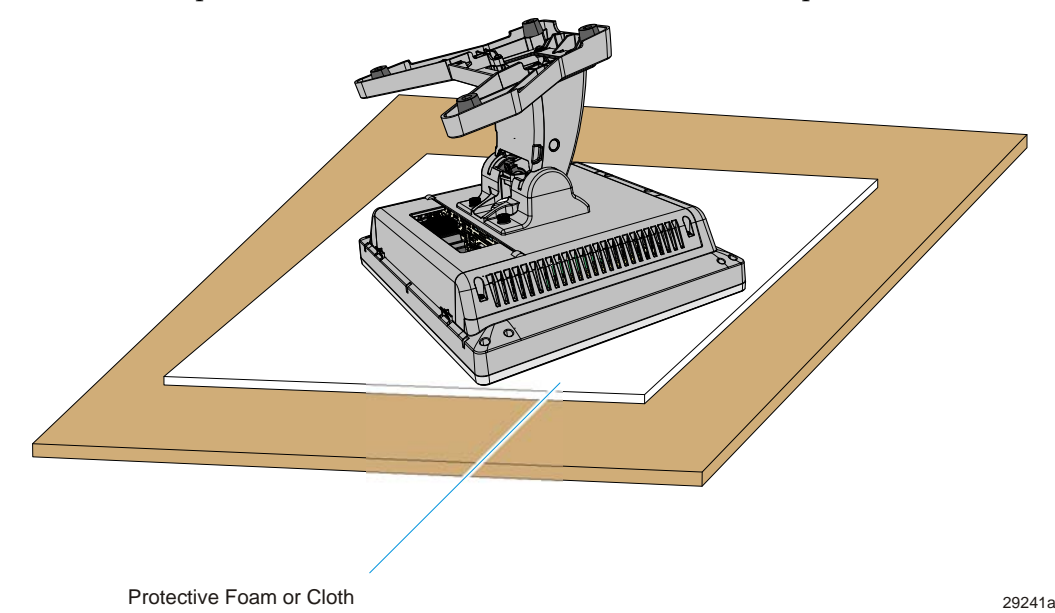

c. Slide the Table Top Stand as shown to disengage the slots in the Table Top Stand from the Mounting Studs on the back of the terminal.

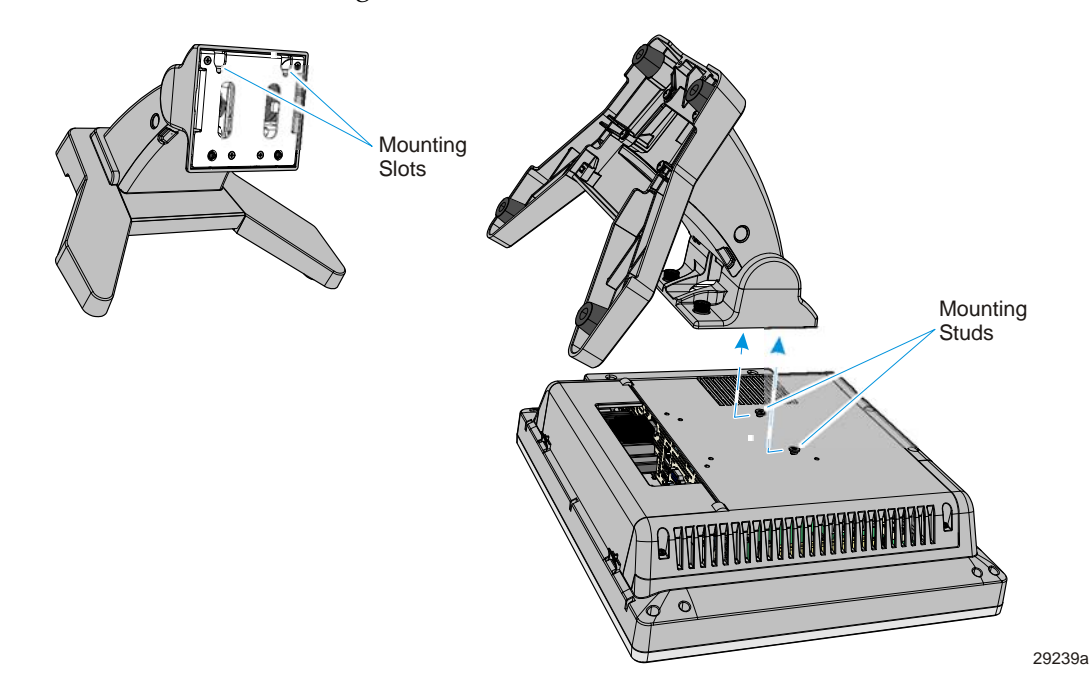

- Ceptre Screws
- 3. Remove the Rear Cover (loosen the captive screws (4) that secure it to the chassis.)

4. Remove the No MSR Cover. Place your two index fingers in the Finger Slots and pry the edge of the No MSR Cover from the terminal chassis as shown. Lift the cover from the terminal.

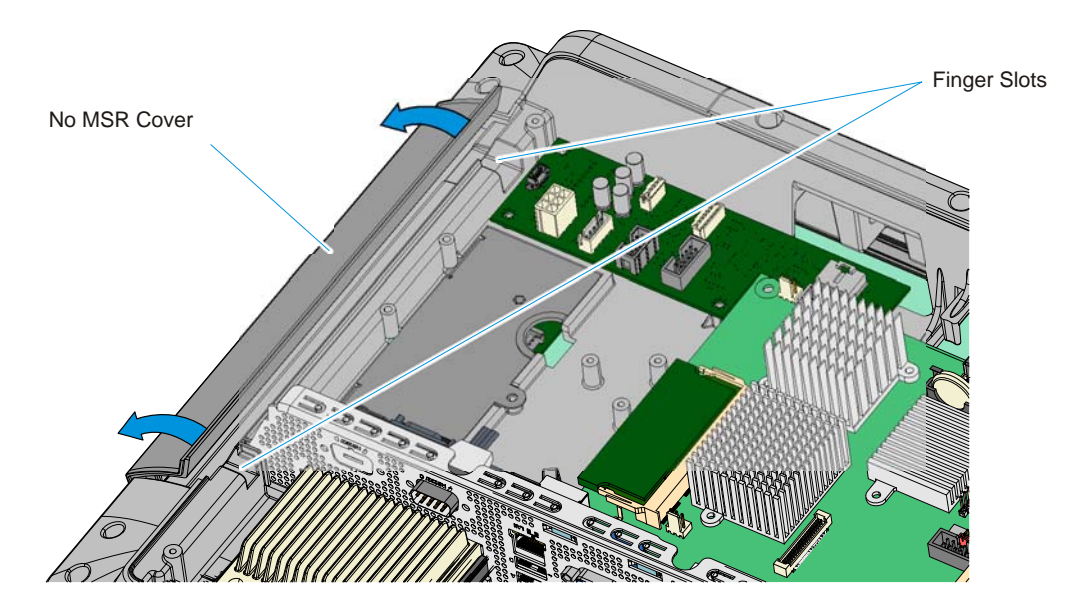

29288

29287

5. Remove the MSR Cover (2 captive screws).

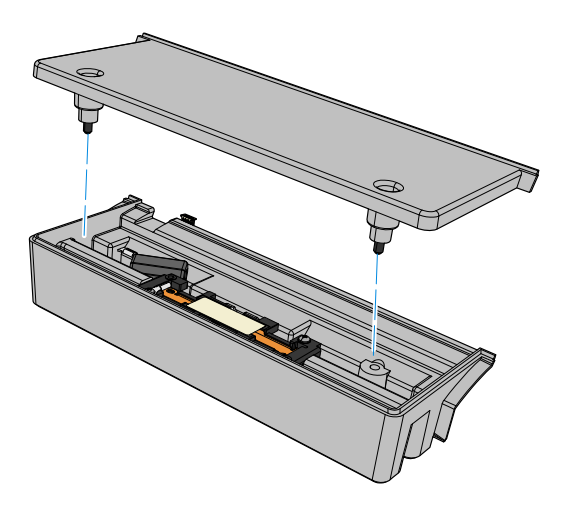

29291

6. Install the MSR Assembly onto the terminal cabinet. Secure the assembly to the terminal cabinet (2 screws). Note the MSR Ground Wire is secured with one of the screws.

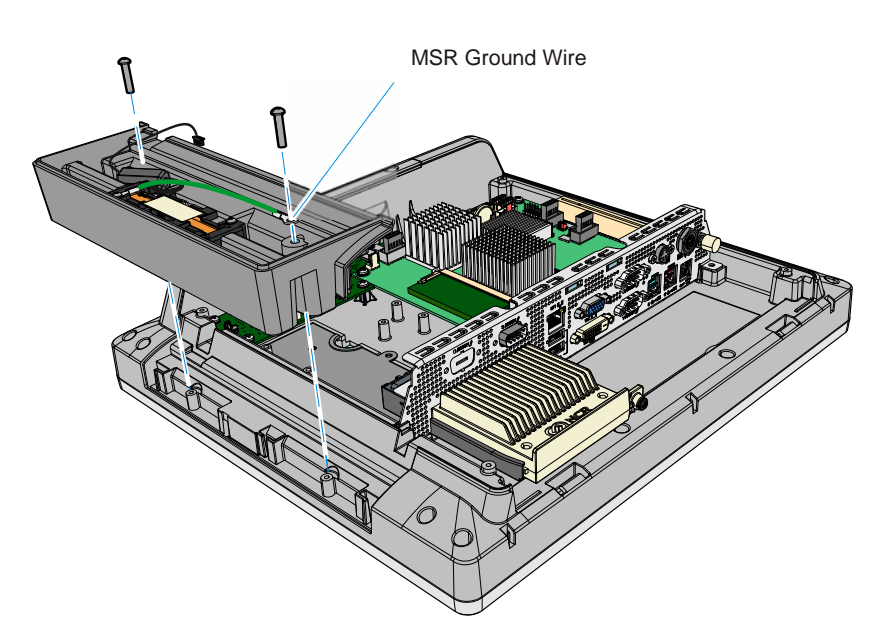

29289

7. Connect the MSR Cable to the Touch Controller Board.

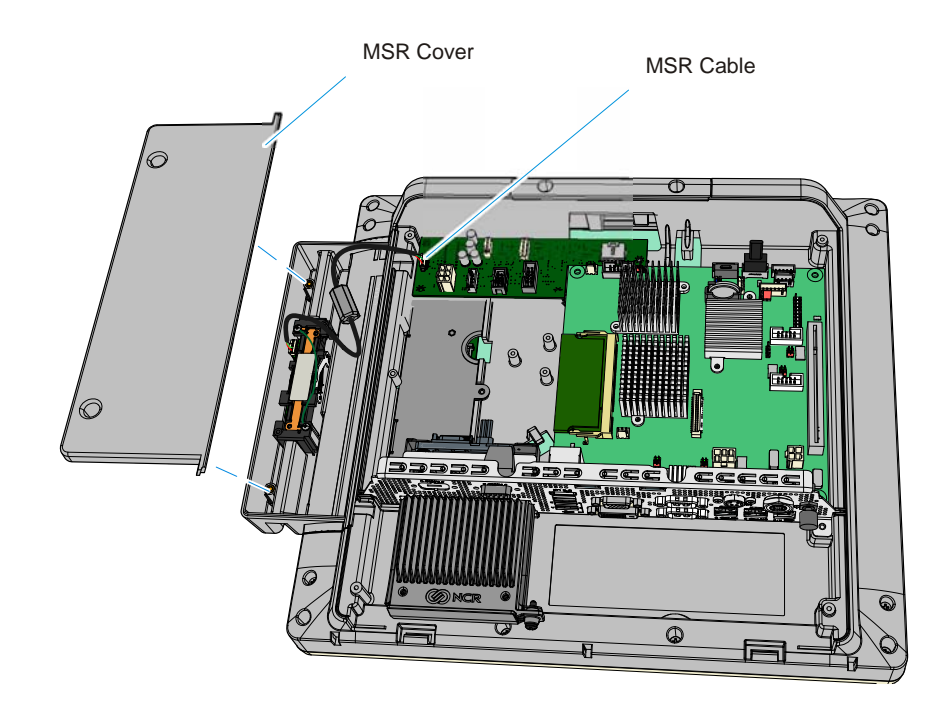

8. Install the MSR Cover (2 captive screws).

9. Replace the Rear Cover (4 captive screws).

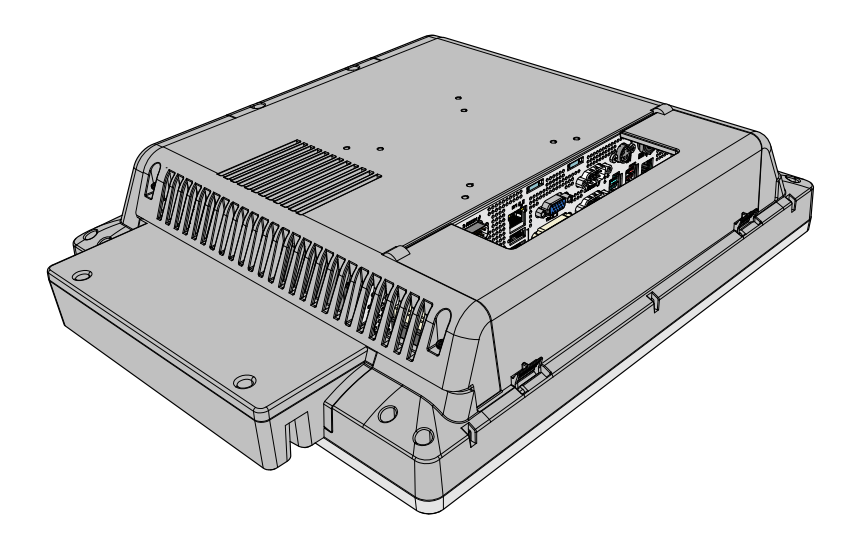

29292

10. Replace the Display Head on the Table Top Stand.

29277

### **MSR** Programming

If the MSR Module is replaced the customer is responsible for re-programming the device to custom wedge-emulation parameters, using the NCR MSR Configuration Utility, which is available on the NCR website at:

http://www.ncr.com

- 1. At this site, select the **Support** tab.
- 2. Select Drivers and Patches → Retail Support Files → NCR RealPOS and SelfServ Terminal and Operating Systems → NCR RealPOS 25 (7610) → Windows →MSR Configuration Utility.

For information about how to use the utility see the *NCR MSR Configuration Utility User Guide* (B005-0000-2031).